# 本科生家庭经济困难认定申请流程

手机端

#### 第一步:进入智慧学工系统

进入"北林智慧学工"公众号,点击菜单栏中的"智慧 学工",选择任一项目即可进入智慧学工系统。

| <   | 北林智慧               | <b>慧学工</b> 🖄      | L  |
|-----|--------------------|-------------------|----|
|     | 7月27日              | 下午15:42           |    |
|     | 你好,欢迎关注            | 北林智慧学工!           |    |
|     | 8月10日              | 下午16:35           |    |
| 工作批 | 是醒                 |                   |    |
| 你有一 | -条新的通知,请登          | 表系统查看             |    |
| 标题: | 【系统更新】20           | 0220810系统更新公      | 公告 |
| 日期: | 2022/08/10 15      | :59               |    |
| 内容: | 具体内容请点击            | 查看详情              |    |
| 备注: | 发布单位:智慧<br>发布人:建设团 | [学工建设单位<br>]队使用账户 |    |
| 查看详 | 情                  |                   |    |
|     |                    |                   |    |
|     | 无课教室               |                   |    |
|     | 快捷搜索               |                   |    |
|     | 通知提醒               |                   |    |
|     | 账号绑定               |                   |    |
|     | 账号解绑               |                   |    |
|     | ≡智慧学工              | 绑定访               | 印  |

#### 第二步:发起家庭经济困难认定业务

选择"业务中心",在"可发起业务"中选择"北京林业大学家庭经济困难认定"业务,进入家庭经济困难认定申

#### 请界面。

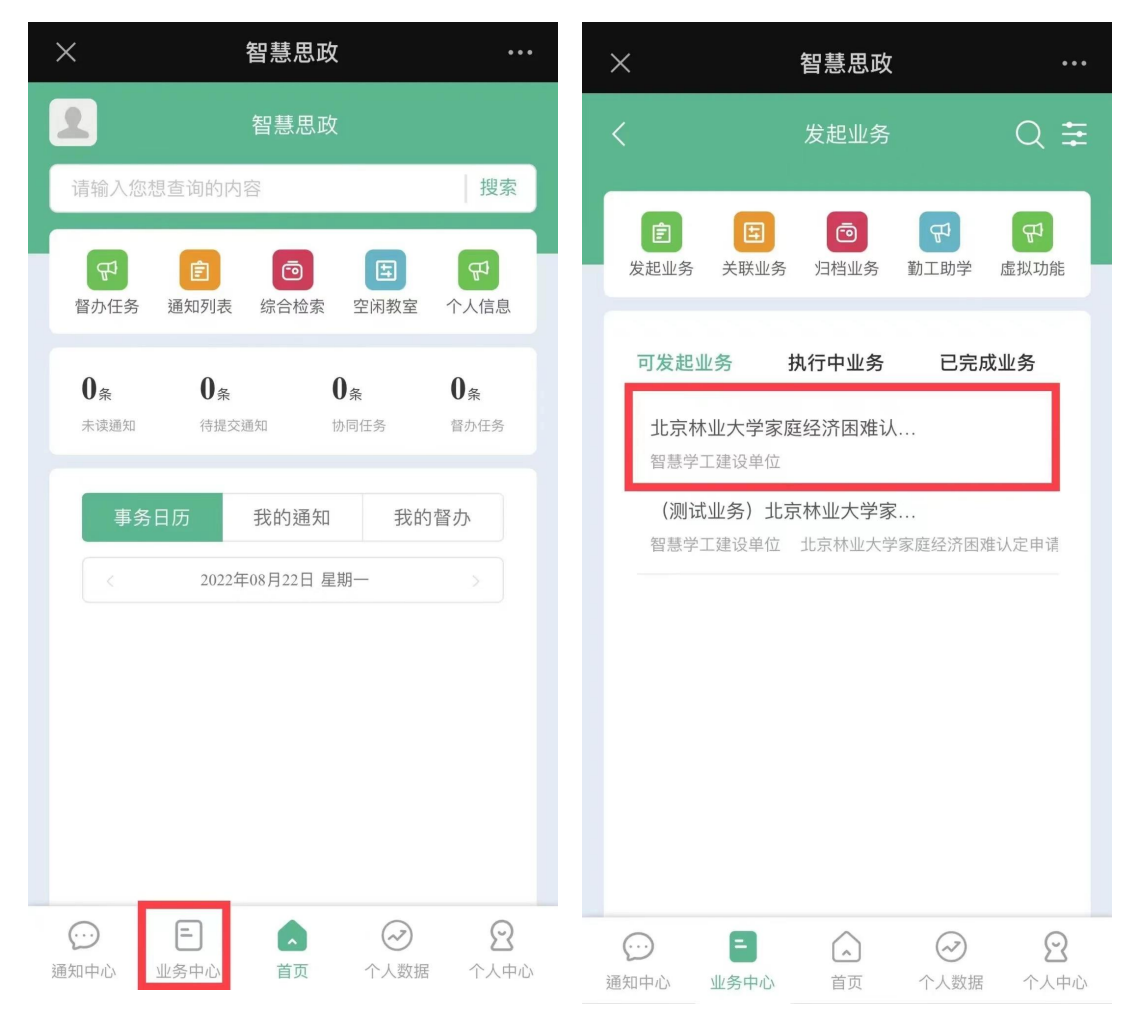

## 第三步:填写问卷并提交至下一节点执行人

如"新认定"或"已认定过,需要更新",请根据家庭 情况如实填写问卷,并上传有手写承诺及签字的《北京林业 大学家庭经济困难学生认定申请表(2022年版)》,如有其他 相关证明材料可一起拍照上传,最后点击"提交问卷"。

| ×            | 智慧思政                                                                                                    | •••                                    | ×                  | :                                                                                                    | 智慧思政                                    | •                  | •• |
|--------------|----------------------------------------------------------------------------------------------------|----------------------------------------|--------------------|----------------------------------------------------------------------------------------------------|-----------------------------------------|--------------------|----|
| 表单           | ¥详情<br>1. 学院                                                                                                    | 最近填充                                   |                    | 600-1200元<br>1200-1500元<br>1500-1800元<br>1800元以上                                                                          |                                         |                    |    |
|              | <ul><li>✓</li><li>2. 民族</li><li>✓</li></ul>                                                                                                    | - 1                                    | * 3<br>0<br>0<br>0 | 9. 学费主要解决<br>家庭直接支出<br>家庭借款支出<br>国家助学贷款<br>其他捐赠或支:                                                                        | <b>途径</b><br>(已办理或计划办理)<br>持            |                    |    |
|              | 3. 辅导员姓名                                                                                                    |                                        | 4                  | 0. 已获资助情况                                                                                                    | l                                       |                    |    |
|              |                                                                                                    |                                        |                    | 请输入内容                                                                                                    |                                         | 0/300              |    |
|              | <ul> <li>4. 认定情况</li> <li>新认定</li> <li>已认定过,需要更新</li> <li>已认定过,无需修改</li> <li>放弃认定</li> <li>5. 家庭类型(多选)</li> <li>脱贫家庭(原建档立卡)</li> <li>农村低保</li> <li>城镇低保</li> <li>特困供养</li> <li>6. 特殊家庭构成</li> <li>孤儿</li> <li>单亲</li> <li>烈士子女</li> </ul> |                                        | 4<br>* 4<br>*<br>* | <ol> <li>其他补充描述<br/>请输入内容</li> <li>清油合大方</li> <li>家庭经济困难学<br/>,如有其他证明</li> <li>《点击上传</li> <li>附件</li> <li>暂存问卷</li> </ol> | ਡੇਸ਼ੱ及签字的《北京<br>全生认定申请表》电子<br>3材料也请一并上传 | 0/300<br>林业大<br>版材 |    |
|              | <ul><li>○ 优抚对象子女</li><li>○ 无特殊</li></ul>                                                                                                    |                                        |                    |                                                                                                    | 提交问卷                                    |                    |    |
|              | 9. 家庭负担情况(多选)                                                                                                    |                                        |                    |                                                                                                    |                                         |                    |    |
|              | 家中多子女上学(自己除外)<br>家中老人赡养                                                                                                    |                                        |                    |                                                                                                    |                                         |                    |    |
| (···)<br>通知中 |                                                                                                    | 〇         〇           人数据         个人中心 | ○ 通知中心             | <b>二</b><br>业务中心                                                                                                    | 首页         个人数排                         |                    | Ċ^ |

如"已认定过,无需修改",请在附件处上传有手写承诺及签字的《北京林业大学家庭经济困难学生认定申请表(2022年版)》,然后点击"提交问卷"。

如已有认定记录的老生本学年"放弃认定",直接点击 "提交问卷"即可。

| ×                                                                                                    | 智慧思政                        |                                        | ×                                                                                                   | 智慧思政                                                |                                        |
|----------------------------------------------------------------------------------------------------|-----------------------------|----------------------------------------|----------------------------------------------------------------------------------------------------|-----------------------------------------------------|----------------------------------------|
| 表单详情                                                                                                   |                             | 最近填充                                   | 表单详情                                                                                                |                                                     | 最近填充                                   |
| 1. 学院                                                                                                  |                             |                                        | 1. 学院                                                                                               |                                                     |                                        |
| 2. 民族                                                                                                  | ~                           |                                        | 2. 民族                                                                                               | ~                                                   |                                        |
| 3 辅导员牌4                                                                                                | ~                           |                                        |                                                                                                    | ~                                                   |                                        |
|                                                                                                    | -                           |                                        | 3. 辅导员                                                                                              | 姓名                                                  |                                        |
| <ul> <li>* 4. 认定情况</li> <li>新认定</li> <li>已认定过</li> <li>已认定过</li> <li>放弃认定</li> <li>41. 其他补充</li> </ul> | ,需要更新<br>,无需修改<br><b>描述</b> |                                        | <ul> <li>* 4. 认定情</li> <li>新认定</li> <li>已认定</li> <li>已认定</li> <li>① 放弃込</li> <li>41. 其他补</li> </ul> | <b>况</b><br>空过,需要更新<br>空过,无需修改<br>、定<br><b>卜充描述</b> |                                        |
| 请输入内容                                                                                                  |                             | 0/300                                  | 请输入内                                                                                                | 四容                                                  | 0/300                                  |
| ❷ 附件                                                                                                   |                             | 共0条 ~                                  | ● 附件                                                                                                |                                                     | 共0条 🗸                                  |
| □ 暂存问卷                                                                                                 |                             |                                        | □ 暂存问着                                                                                              | <b>Č</b>                                            |                                        |
|                                                                                                    | 提交问卷                        |                                        |                                                                                                    | 提交问卷                                                |                                        |
| ····     =       通知中心     业务中/                                                                         | ▲ 前页 个                      | ②         ②           人数据         个人中心 | ()<br>通知中心 业务                                                                                       | <b>一</b>                                            | 〇         〇           人数据         个人中心 |

下一节点执行人默认为学院辅导员,直接点击"确定提交"即可。

| × | 智慧思政                                                                         | ••• |
|---|------------------------------------------------------------------------------|-----|
|   | <b></b>                                                                      |     |
|   | 10. 自然班                                                                      |     |
|   |                                                                              |     |
|   | 选择执行人                                                                        | ×   |
|   | 请选择下一节点执行人(默认呈视给下一节点                                                         | ~   |
|   | 取 消 确定提交                                                                     |     |
|   | <ul> <li>○ 已认定过, 等要更新</li> <li>● 已认定过, 书要更新</li> <li>● 已认应过, 形墨倍古</li> </ul> |     |

### 第四步: 查询办理进度

问卷提交成功后,"业务中心"中的"执行中业务"可 以查询业务办理进度。

| × |                  |                  | 智慧思政   |                  |                  |
|---|------------------|------------------|--------|------------------|------------------|
| < |                  |                  | 发起业务   |                  | Q ≢              |
|   | <b>主</b><br>发起业务 | <b>王</b><br>关联业务 | 回档业务   | <b>伊</b><br>勤工助学 | <b>伊</b><br>虚拟功能 |
|   | 可发起业务            | 5 执              | 行中业务   | 已完成:             | 业务               |
|   | <u>4</u> k       | 务名称              |        | 节点进度             | E                |
|   | 北京林业大            | 、学家庭经济           | 齐困难ì 🕳 |                  | 16.7%            |
|   |                  |                  |        |                  |                  |

PC 端

## 第一步:进入智慧学工系统

在浏览器中输入网址: https://zhxg.bjfu.edu.cn/, 登录智慧学工系统。

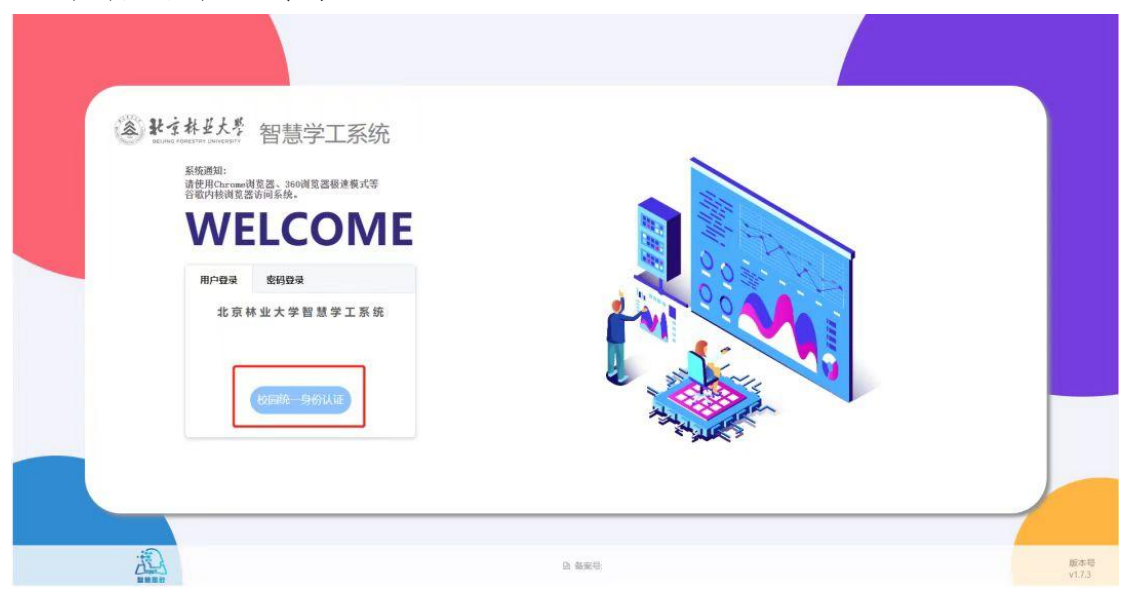

第二步:发起家庭经济困难认定业务

依次点击"业务中心"—"发起业务",创建"北京林 业大学家庭经济困难认定"业务,进入家庭经济困难认定申 请界面。

| ▲ 北京林县大学                                                   | <b>首页</b> 通知中心 综合日历                                                  | 业务中心、                                                                | 0                                                | @ @ <u>+</u> ()                 |
|------------------------------------------------------------|----------------------------------------------------------------------|----------------------------------------------------------------------|--------------------------------------------------|---------------------------------|
| <u> 変変的 阿</u> 字, 現上好!<br>学号:<br>端田況:<br>小人記室 <sup>()</sup> | <b>待力事项</b>                                                          | 交担业务<br> <br> <br> <br> <br> <br> <br> <br> <br> <br> <br> <br> <br> | 0 <sub>条</sub>   0 <sub>条</sub><br>动磁动135 动战理业55 | O <sub>&amp;</sub><br>tuījetuks |
| 3966入2826693999499<br>1%1965                               | Q<br>非分析現如<br>【外校更新】20220810系统更新公告<br>副約781A世間時に 2022/08/10 1559 ・ 6 | ●<br>余米取/時間交<br>全変変多 -<br>空変<br>日間<br>二<br>二                         | 的发布<br>(māsa<br>1250名消息电哦~                       | <b>我</b> 看天车>-                  |
| ▲ 张玄林亚大学                                                   | 首页 通知中心 综合日历                                                         | 北海中心、                                                                | © 0                                              | @ ⊚ ⊻ ♡                         |
| ▲2:〒1 @ 216                                                | 0.1<br>1929                                                          | 0 <sub>项</sub><br>已办错业务                                              | 018<br>****                                      | On<br>AMEXAN                    |
| 输入关键字进行过滤 可发起业务 执                                          | 计中业务 已完成业务                                                           |                                                                      | 12                                               | 输入物物质面的内容 Q                     |
| * 需要帮助 序号 业务<br>生活                                         | 名称 一级列表类型 二级列表类型 -                                                   | 发布单位。                                                                | 业务描述                                             | 掘作                              |
| 心理 1 北京林业大                                                 | 学家庭经                                                                 | 智慧学工建设单位                                                             | 北京林业大学家庭经济困难认定申请                                 | 12 10%#                         |

### 第三步:填写问卷并提交至下一节点执行人

各类认定情况问卷填写方法及材料上传位置与手机端 相同。

温馨提示: 在业务关联附件处可以下载《北京林业大学 家庭经济困难学生认定申请表 (2022 年版)》哦。

| 京林业大学家庭经济                                              | 业务详情流                                         | 程详情                                                  |      |      | 更多                                                              |
|--------------------------------------------------------|-----------------------------------------------|------------------------------------------------------|------|------|-----------------------------------------------------------------|
| 困难认定申请<br>第1节点<br><sup>学生申报</sup><br>执行人: 都无信息<br>发起节点 | <b>业务类型</b><br>学生工作-资助<br><b>业务状态</b><br>• 在用 | <b>生效时间</b><br>2022-08-16 22:55<br><b>失效时间</b><br>长期 | 节点日志 | 誓无日志 | 並着要多<br>外行进度<br>0%                                              |
|                                                        |                                               |                                                      | 表单详情 |      |                                                                 |
| 1. 学院                                                  |                                               |                                                      |      | 1    | L METHON                                                        |
|                                                        | ~                                             |                                                      |      |      |                                                                 |
| 2. 民族                                                  |                                               |                                                      |      |      | 現充載近一次表単信息                                                      |
| 100                                                    | ×                                             |                                                      |      |      | 业务大联的1年<br>。                                                    |
| 3. 辅导员姓名                                               |                                               |                                                      |      |      | 北京林业大学家庭经济困难学生认<br>定申请表 (2022年版).docx                           |
|                                                        |                                               |                                                      |      |      | Alexandria Martine and Alexandria and Alexandria and Alexandria |
| • 4 计定性况                                               |                                               |                                                      | 11   | I    | ◎ 点击上传                                                          |
| <ul> <li>新认定</li> </ul>                                |                                               |                                                      |      |      | 附件列表                                                            |
| ○ 已认定过,需要更新                                            |                                               |                                                      |      |      |                                                                 |

### 第四步: 查询办理进度

问卷提交成功后,"业务中心"中的"执行中业务"可 以查询业务办理进度。

| 角色: 学生 ②                                                              | 4 <sub>项</sub><br><sub>有申请权限的业务</sub> |          | 1 <sub>项</sub><br>前在办业务 | <br>Bi  | 0 <sub>项</sub><br>)始业务 |      | 0 <sub>项</sub><br>关联业务 | I     | 0 <sub>项</sub><br>待处理关联业务 |    |
|-----------------------------------------------------------------------|---------------------------------------|----------|-------------------------|---------|------------------------|------|------------------------|-------|---------------------------|----|
| 输入关键字进行过速                                                             | 可发起业务执行中业务                            | 已完成业务    |                         |         |                        |      |                        | 1     | 输入您想查询的内容                 |    |
| <ul> <li>需要帮助</li> <li>生活</li> </ul>                                  | 序号 业务名称                               | 发布单位~    | 一级列表类型。                 | 二级列表类型~ | 发起时间                   | 业务状态 | 执行结点信息                 | 执行进度  | 执行状态 操作                   | ŧ  |
| <ul> <li>○ 心理</li> <li>○ 学业</li> <li>◆ 全面发展</li> <li>○ 芝芝全</li> </ul> | 1 北京林业大学…<br>∢                        | 智慧学工建设单位 | 学生工作                    | 资助工作    | 2022-08-23 23:11       | 在用业务 | 辅导员审批                  | 16.7% | 正在进行重着消                   | ¥情 |
| <ul> <li>□ 荣誉</li> <li>□ 综合赛质</li> </ul>                              |                                       |          |                         |         |                        |      |                        |       |                           |    |
| <ul> <li>□ 想入党</li> <li>□ 想入党</li> <li>- 末原介珠</li> </ul>              |                                       |          |                         |         |                        |      |                        |       |                           |    |
| 市志思服务                                                                 |                                       |          |                         |         |                        |      |                        |       |                           |    |